How to enter your courses into MyEd

# Instruction for selecting courses

#### <u>Step 1</u>

- Log into your account using your student number and password. If you are unable to get into your account do the following:
  - 1) Report to the school office during office hours: 8:30am-3:30pm
  - 2) Phone the school office (604) 713-8220 during office hours: 8:30am-3:30pm
- Use Safari, Edge or Firefox

#### <u>Step 2</u>

✓ Click on Top Tab "My Info"

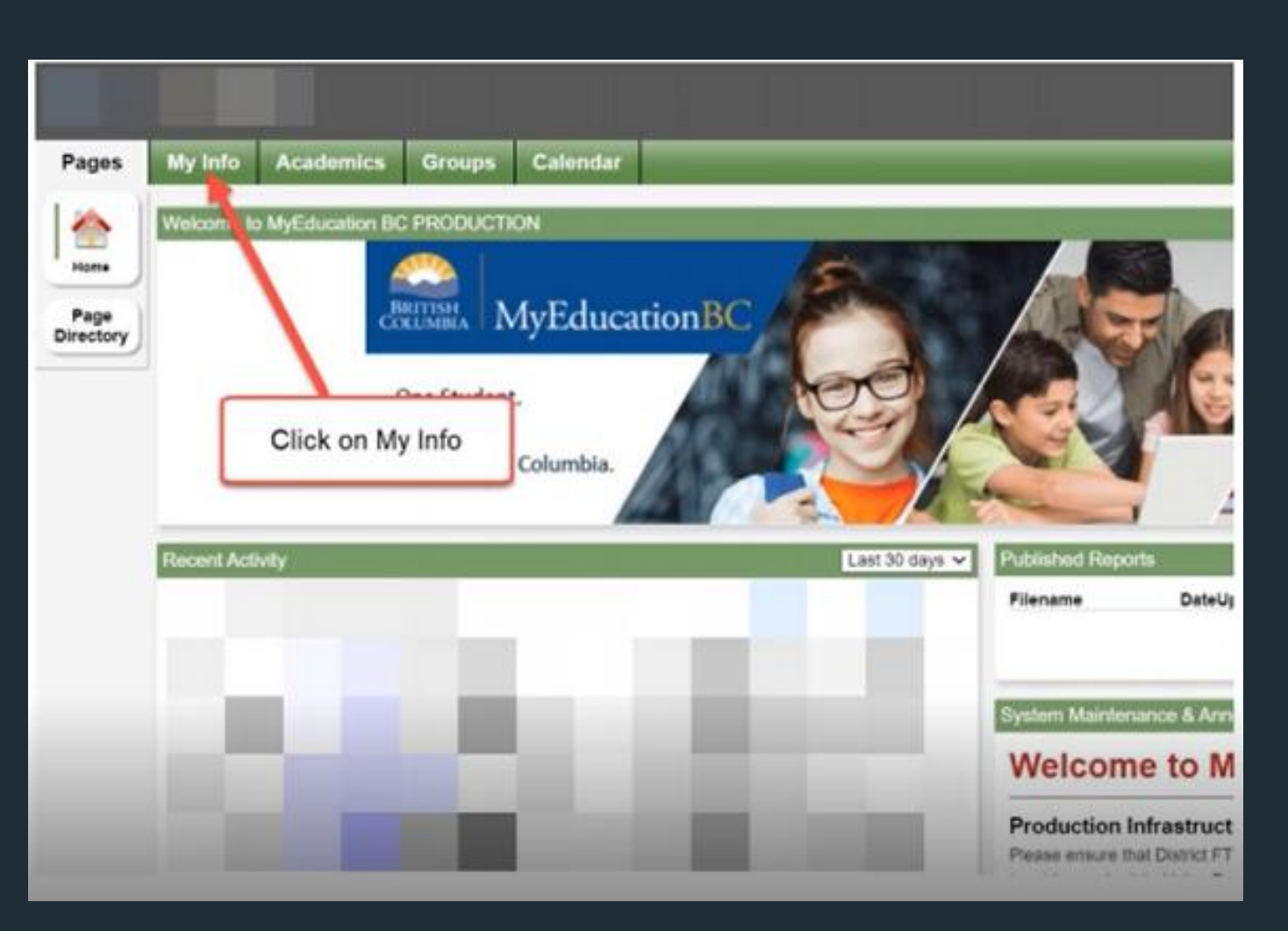

### On the left-hand side of the screen, you will see a tab called "requests"-click on this

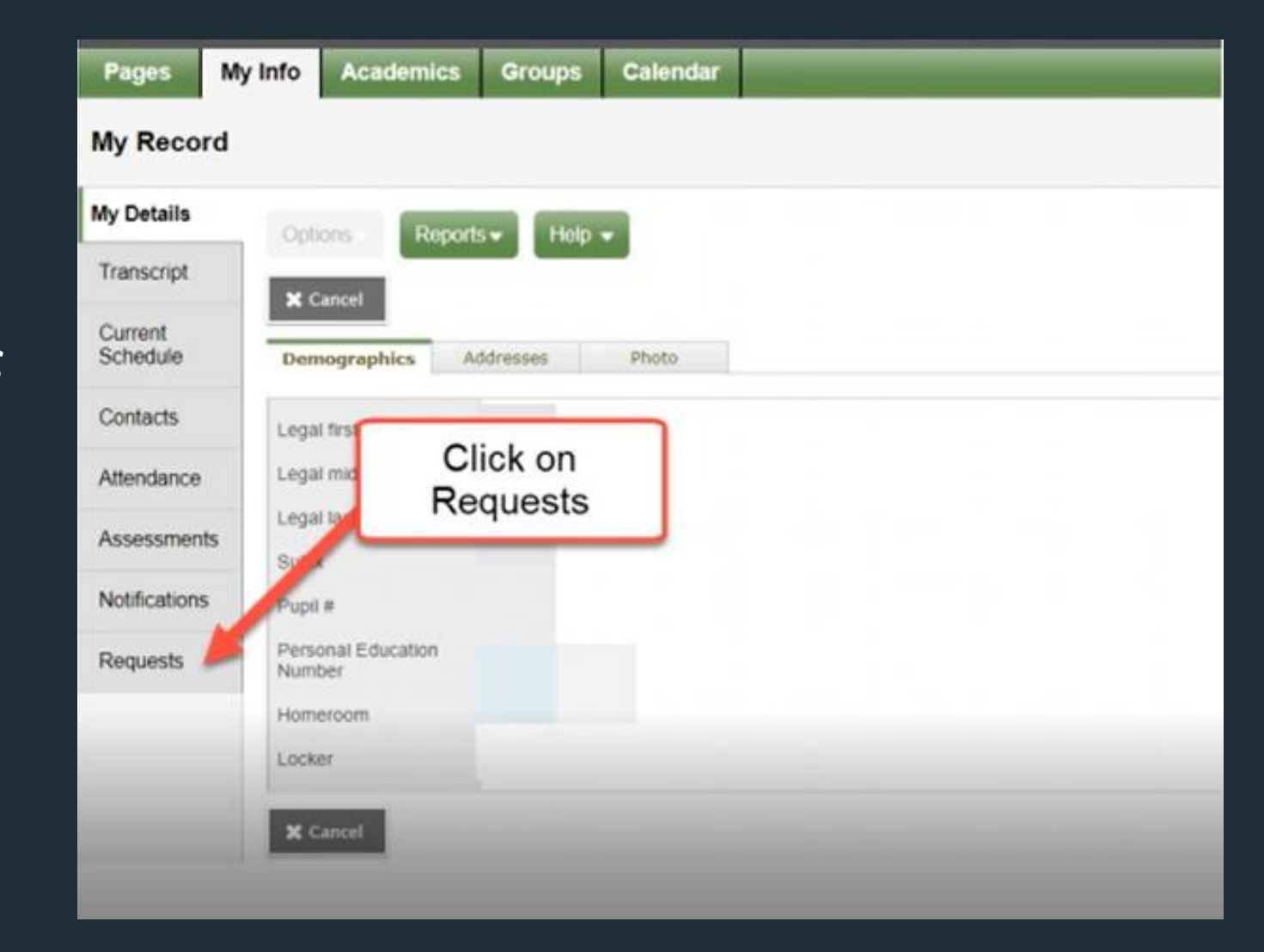

- Once you click on requests you will be taken to a description of your next year's courses. You should see "Welcome Grade\_\_\_\_\_" Under the tab option you should see that you're in entry mode to select courses
- Read through the instructions.
- Under "Required Courses" you will see all courses available that are required for your grade level.

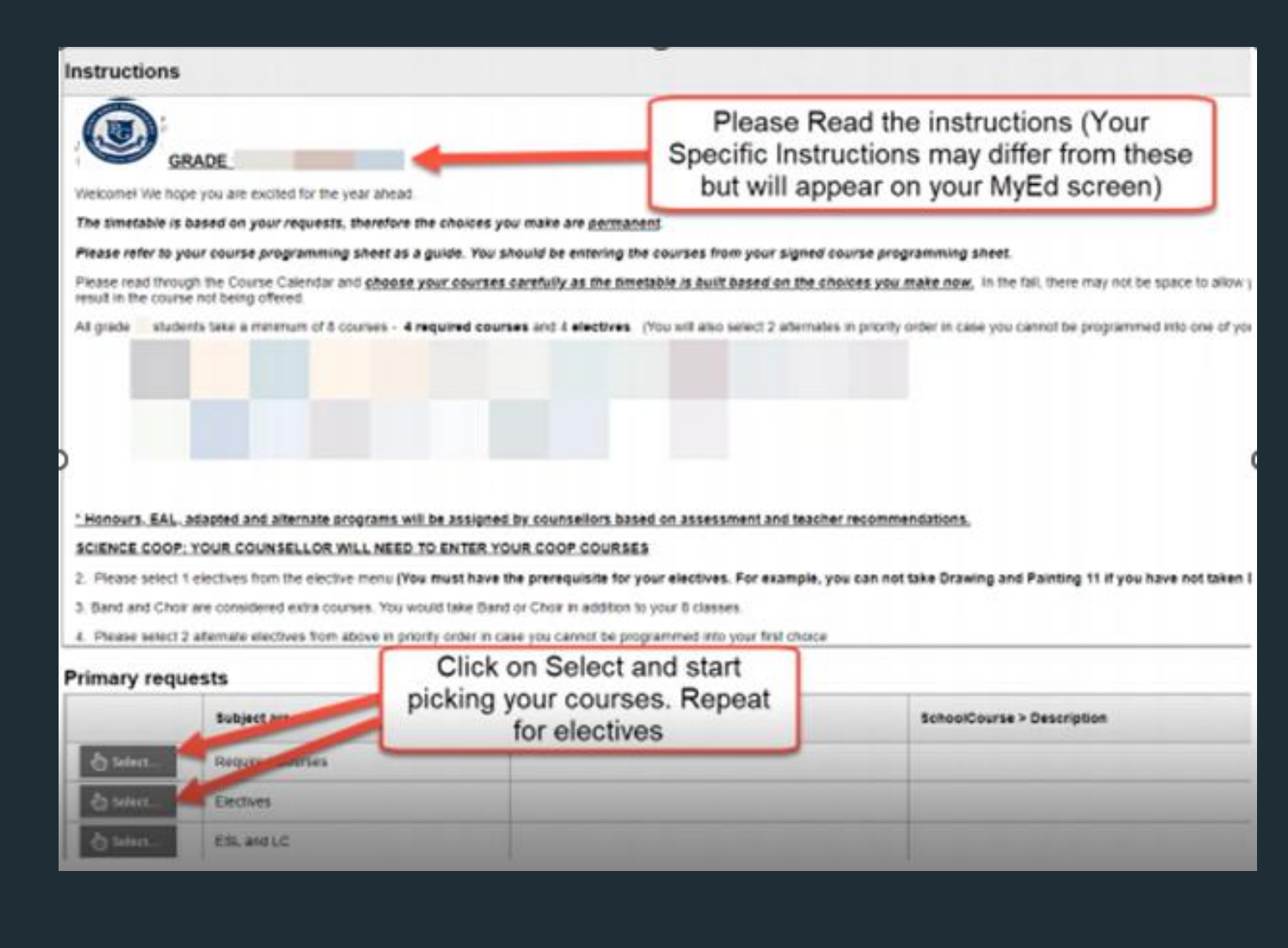

Match your selections in MyEd with your course selections sheet your counsellor has given to you

| Sele | 1:20 JMFOM-11                        | seDescrup Find me                                                                  | ore cour                          | ses by             | quisite | Status |
|------|--------------------------------------|------------------------------------------------------------------------------------|-----------------------------------|--------------------|---------|--------|
| 0    | 2:180  FLCF-11                       | NDATIONS OF MATHEMATICS 11                                                         | Regular                           | 4.0                |         |        |
|      | 3:300  MWH12                         | CALCULUS 11                                                                        | Regular                           | 4.0                |         |        |
|      | MPRECTIH                             | PRE-CALCULUS 11                                                                    | Regular                           | 4.0                |         |        |
| 0    | MPREC11P                             | PRE-CALCULUS 11                                                                    | Regular                           | 4.0                |         |        |
| 0    | 110H_11                              | CHEMIETOX **                                                                       | Donular.                          | 10                 |         |        |
|      |                                      |                                                                                    |                                   |                    |         |        |
| 0    | MCH11P                               | Select for a cour                                                                  | se (choo                          | ose as             |         |        |
| 0    | MCH11P<br>MPH11                      | <ul> <li>Select for a cour</li> <li>many as the instru</li> </ul>                  | se (choo<br>ictions ii            | ose as<br>ndicate) |         |        |
| 0    | MCH11P<br>MPH11<br>MPH11P            | <ul> <li>Select for a cour</li> <li>many as the instruction</li> </ul>             | se (choo<br>ictions ii            | ose as<br>ndicate) |         |        |
|      | MCH11P<br>MPH11<br>MPH11P<br>MESC-11 | C Select for a cour<br>P many as the instru<br>Phread recently<br>EARTH SCIENCE 11 | se (choo<br>ictions in<br>Regular | ose as<br>ndicate) |         |        |

- Select 3 alternates
- Grade 9 students, please select an alternate grade 10 English course as well
- Once you have selected all your courses-HIT POST!

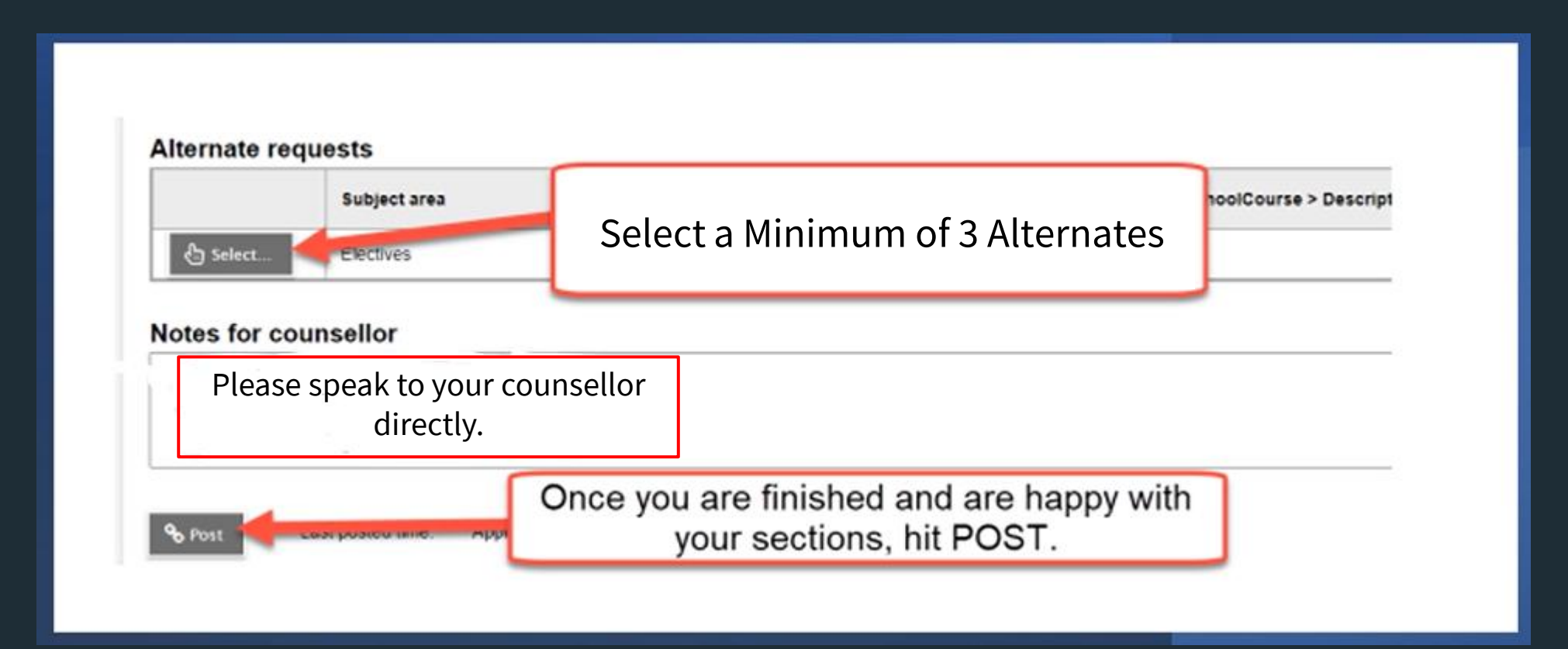

## Due date: Feb. 21st

Please hand in your course selection sheet to your counsellor

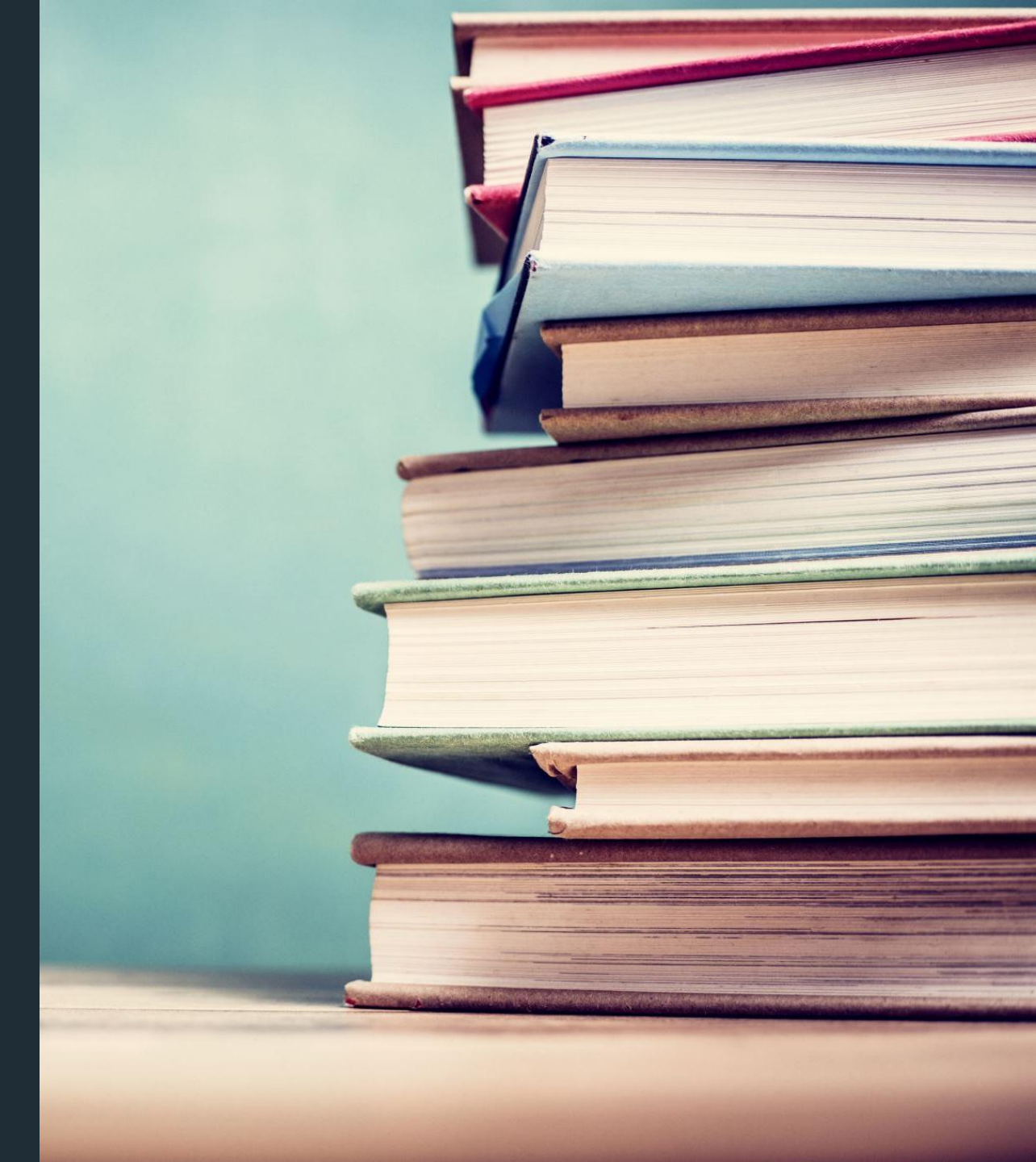